# » User's Manual

Additional services > PEMEX > Refining >

# Index

| » | Additional Services - Pemex, Gas and PB | 2 |
|---|-----------------------------------------|---|
|   | Refining                                | 2 |
|   | Search account                          | 2 |
|   | Confirmation                            | 3 |

Page 1

# » User's Manual

Additional services > PEMEX > Refining >

BancaNet Empresarial

Page 2

## » Additional Services - Pemex, Gas and PB

## Refining

#### What can I find on this page?

On this page, you can select the type of payment.

#### How can I obtain the information I am interested in?

Enter the requested information; select the type of payment and Click "Continue".

#### 1. Payment information

This section contains the following text fields, where you must enter the requested information:

- Branch
- Account
- Name
- Type of payment (selection list)
- Amount
- Description
- Pemex ID

By clicking "Search", the search action will be executed.

By clicking "Clear" button, the information registered will be removed for new data entries.

By clicking "Continue", the next selection screen will be displayed.

## Search account

#### What can I find on this page?

On this page, you can choose an account.

#### How can I obtain the information I am interested in?

This section contains the following elements:

- Type
- Branch
- Account
- Name
- Instrument
- Currency

Once you have chosen an account, Click "Continue".

# » User's Manual

Additional services > PEMEX > Refining >

## Confirmation

### What can I find on this page?

On this page, you can see the payment confirmation application.

### How can I obtain the information I am interested in?

The page consists of the following sections:

#### **1.Payment information**

- Origin Account number
- Amount to be paid
- Type of payment
- Description
- Pemex ID

By clicking "Continue", a window will be displayed asking you to enter your Challenge to apply the operations. By clicking "Back", the data entry screen will be displayed, keeping the information previously entered.

### Application

#### What can I find on this page?

On this page, you can validate the successful payment application.

#### How can I obtain the information I am interested in?

The page consists of the following sections

#### **1.**Payment information

- Origin Account number
- Amount to be paid
- Type of payment
- Description
- Pemex ID

Empresarial Page 3

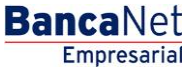